# ELECOM

# Laneed ネットワーク設定マニュアル

# **基礎知識**編

### 1. コンピュータが2台あればLAN でつなごう ······3

| ファイルの交換がこんなに便利に                     |
|-------------------------------------|
| 1 台のプリンタをみんなで利用できる ・・・・・・・・・・・・・・・4 |
| 複数のコンピュータからインターネットを同時に利用できる5        |
| LAN はとっても便利だということです ·····・····5     |

#### 2. 小規模なネットワークについて理解しましょう ・・・・・・・6

| ホームユースや小規模オフィスに適した LAN の形態6                           |
|-------------------------------------------------------|
| LAN に必要なものは ······7                                   |
| ・LAN アダプタ(イーサネットアダプタ)・・・・・・・・・・・・・・・・・・・・・・・・・・・・・7   |
| ・HUB(スイッチング HUB)・・・・・・・・・・・・・・・・・・・・・・・8              |
| ・LAN ケーブル(イーサネットケーブル)・・・・・・・・・・・・・・・・・・・・・・・・・9       |
| LAN を利用するのに必要な設定は ·····10                             |
| ・コンピュータとネットワークの名前 ・・・・・・・・・・・・・・・・・・・・・・・・・・・・・・・・・10 |
| ・プロトコル ・・・・・・11                                       |
| ・サービス ・・・・・・11                                        |
|                                                       |

### 3. TCP/IP プロトコルと IP アドレス・・・・・・・・・・・・・・・・・・・・・・・12

LAN やインターネットに必要な「TCP/IP」.....12 ネットワーク上のコンピュータを識別する「IP アドレス」....12 IP アドレスの設定が不要になる「DHCP サーバ」.....14

| マイネットワーク設定リスト・・・・・・・・・・・・・・・・・・・・・・・・・・・・・・・・・・・・ | 5 |
|---------------------------------------------------|---|
|---------------------------------------------------|---|

#### ご注意

- ●このマニュアルの著作権は、エレコム株式会社が所有しています。
- ●このマニュアルは日本語版の Windows でのご使用を前提としたものです。
- ●このマニュアルの内容の一部または全部を無断で複製/転載することを禁止させていただきます。
- ●このマニュアルの内容に関しては、製品の改良のため予告なしに変更する場合があります。
- ●このマニュアルの内容に関しましては、万全を期しておりますが、万一ご不審な点がございましたら、当社ラニード・サポートセン ターまでご連絡ください。
- ●このマニュアルが添付されていた当社の製品は日本国内での使用を前提に製造されています。日本国外での使用による結果について 弊社は一切の責任を負いません。また、本製品について海外での保守、サポートはおこなっておりません。
- ●Microsoft、Windows は米国 Microsoft Corporation の登録商標です。そのほか、このマニュアルに掲載されている商品名/社名 などは、一般に各社の商標ならびに登録商標です。本文中における @および™ は省略させていただきました。

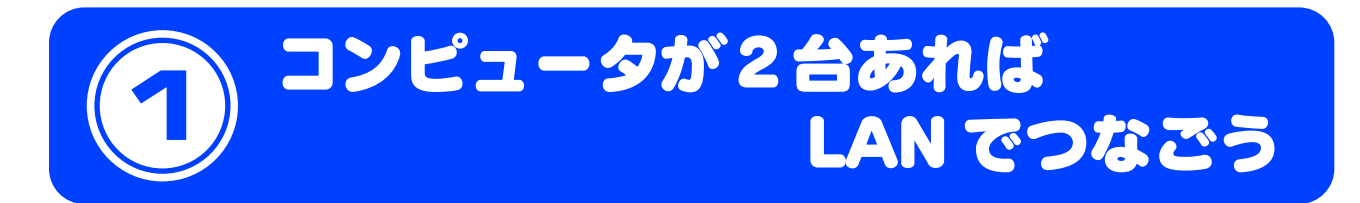

もし、ご家庭や仕事場にコンピュータが2台以上あれば、LAN でつなぐのがお勧めです。では、コン ピュータをLAN でつなぐと、どんなメリットがあるのでしょう。

# ファイルの交換がこんなに便利に

LANでもっとも役立つ機能はやはりファイル交換でしょう。例えば、仕事で持ち 歩いたノートパソコンのデータを自宅やオフィスのデスクトップパソコンにコ ピーしたいという場合を考えてみましょう。

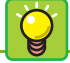

#### LANとは

Local Area Networkの略。家庭や オフィスといった同一建物内(または 一定の空間内)だけで使用するネット ワークのことです。これに対して インターネットのように世界中とつ ながっているネットワークは「WAN (Wide Area Network)」と呼ばれ ます。

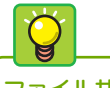

### ファイル共有

このようにLANによって複数の コンピュータ間でファイルを交換す る機能を「ファイル共有」と呼びます。

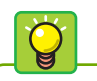

#### 共有フォルダ

他のコンピュータからアクセスでき るように設定しているフォルダを 「共有フォルダ」と呼びます。同様に 自分のコンピュータから他のコン ピュータにアクセスきるのは、相手 のコンピュータが公開している共有 フォルダだけです。

#### ■2台のパソコンがLAN でつながって<u>いない</u>場合

ノートパソコンのデータをフロッピーやUSBメモリなどのメディアにコピーして からデスクトップパソコンにコピーしなければなりません。

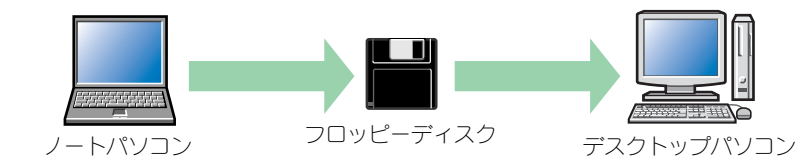

メディアを使ってコピーするには、データをすべて収めることができるメディア と、メディアからデータを読み書きするための機器が必要です。また、コピー元 とコピー先で2度のコピー作業が必要になるため、メディアがフロッピーやMO だとコピー作業に時間もかかります。

#### ■2台のパソコンがLAN でつながって<u>いる</u>場合

LAN でつながっていると、自分のコンピュータにあるファイルを相手のコン ピュータのハードディスクに直接コピーすることができます。

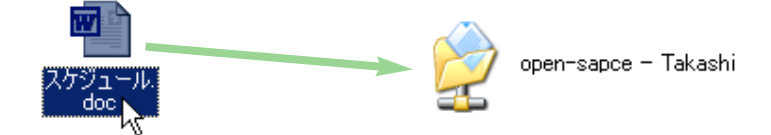

操作は自分のコンピュータ内でファイルをコピーするのと同じです。まず[マイ ネットワーク]で相手のコンピュータの共有フォルダ(公開フォルダ)を表示し、コ ピーしたいファイルをその共有フォルダにドラッグ&ドロップします。これで、相 手のフォルダにファイルがコピーされます。

このように LAN を利用すると、

- ・ファイルをコピーするのと同じ感覚で操作できる
- ・メディアを使うよりも高速
  ・移動のためのメディアが不要
- ・メディアのようにファイルサイズを気にする必要がない

というようにメリットがいっぱいです。LANの設定については、この 「ネットワーク設定ガイド」の中にあるご使用のOSの説明を読みになれば、 初心者の方でも簡単にできます。

# 1台のプリンタをみんなで利用できる

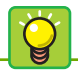

#### プリンタ共有での注意点

プリンタ共有はとても便利な機能で すが、プリンタとつながっていない コンピュータから印刷する場合、プ リンタの電源だけでなく、プリンタ がつながっているコンピュータの電 源も入れておく必要があります。 ファイル共有の次によく使うのが「プリンタ共有」でしょう。

#### ■ LAN を使用して<u>いない</u>場合

コンピュータは2台以上あってもプリンタは1台しかないというのが一般的な環境です。そのためプリンタのつながっていないコンピュータで作成した文書を印刷するには、プリンタをつなぎ替えるかデータを移動するしか方法がありません。

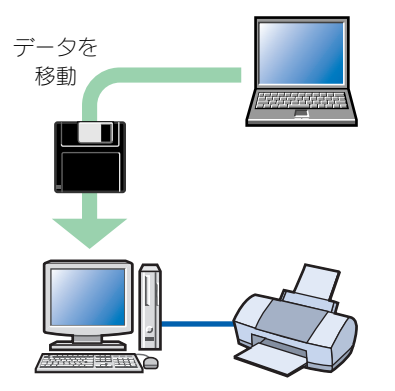

A.データを移動して印刷する

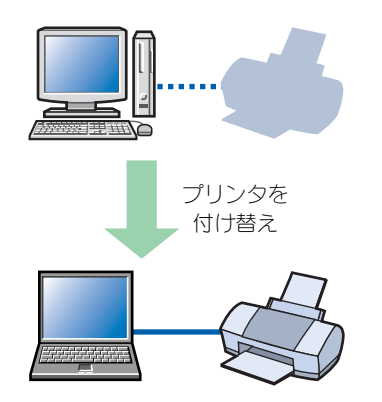

B.プリンタをつなぎ替えて印刷する

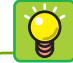

#### プリントサーバ

プリンタ共有ではプリンタをつない でいるコンピュータの電源を入れて おく必要がありますが、「プリント サーバ」という機器を導入すれば、 その必要がなくなります。 プリントサーバは、プリンタをつな いでいるコンピュータの代わりをす る機器です。プリントサーバにプ リンタをつないでおけば LAN 上の コンピュータからいつでも印刷でき るようになります。もちろん、プ リントサーバの電源は入れておく必 要があります。以前は設定がむずか しく簡単には導入できませんでした が、最近では設定方法も簡単になっ ています。

#### LAN を使用している場合

コンピュータがLAN でつながっていると、「プリンタ共有」と呼ばれる機能により、いずれのコンピュータからでもLAN を経由して同じプリンタから印刷できるようになります。

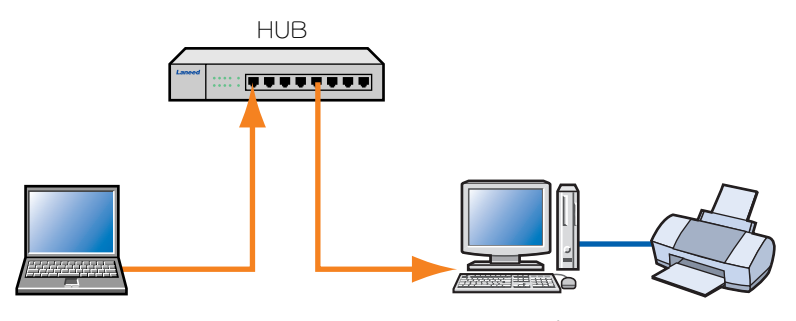

LAN を経由して別のコンピュータにつながったプリンタから印刷可能

#### このように LAN を利用すると、

・印刷のたびにデータを移動したり、プリンタを付け替えたりする手間が不要 ・プリンタから離れた場所にあるコンピュータもLAN 経由で印刷可能 というようなメリットがあります。設定もファイル交換と同じように、この 「ネットワーク設定ガイド」の中にあるご使用の OS の説明をお読みになれ ば、初心者の方でも簡単にできます。

### 複数のコンピュータからインターネットを同時に利用できる

もうひとつLANを利用すると便利なことがあります。それは複数のコンピュータ でブロードバンドやISDNによるインターネットを利用する場合です。

#### LAN を使用して<u>いない</u>場合

LANを使わず、ブロードバンドモデムやTA(ターミナルアダプタ)をコンピュータに直接接続している場合は、1台のコンピュータしかインターネットに接続できません。もし、コンピュータが2台以上あっても、これでは家族や社員がインターネットを同時に利用することはできません。

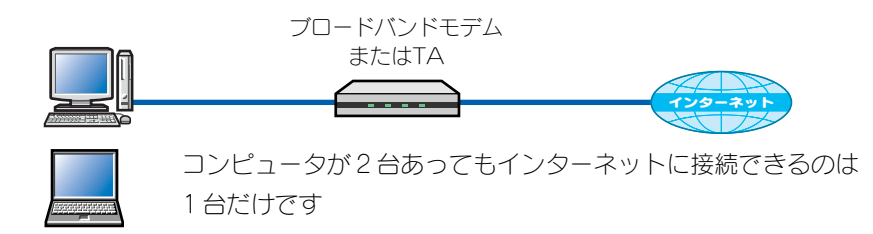

#### ■ LAN でルータを使用して<u>いる</u>場合

LAN にブロードバンドルータや ISDN ルータを導入すれば、LAN 上のすべての コンピュータがインターネットを同時に利用できるようになります。

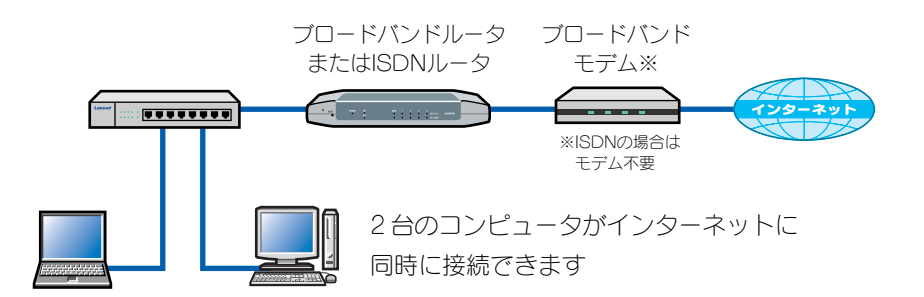

複数のコンピュータでインターネットを利用するとコンピュータの台数分だけ使 用料(プロバイダ料金)が必要かと思われますが、ルータを使用している場合は1 ユーザー(1台分)の料金だけで済みます。

※複数のメールアドレスを使う場合は追加料金が必要な場合があります。

# LAN はとっても便利だということです

これまでの説明でLANを利用することのメリットを理解していただけたでしょうか。メリットはわかったけどLANは難しそうという方も多いでしょう。 次ページ「小規模なネットワークについて理解しましょう」では、ホームユースや小規模なオフィスにぴったりなLANについて説明しています。ぜひ、お読みください。

基礎知識編-5

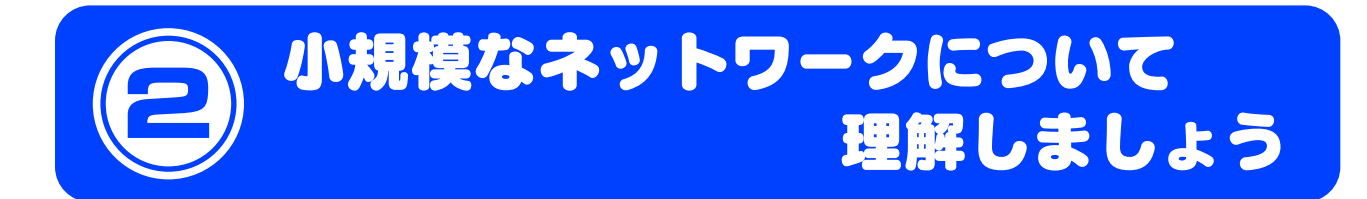

LANといえば、サーバなど聞き慣れない機器が必要なように思われがちですが、ホームユースや小規模オフィスではコンピュータ同士をつなぐだけで簡単にLANを構築できます。

# ホームユースや小規模オフィスに適した LAN の形態

ホームユースや小規模オフィスに最適なのが、専門的な知識を必要とせず簡単に ネットワークを構築できる「ピア・ツー・ピア方式」という形態です。ピア・ ツー・ピア方式ではコンピュータに「共有フォルダ」を作成し、共有フォルダを 使って他のコンピュータとデータの受け渡しをします。大規模ネットワークの サーバのようにLAN 全体を管理する専用コンピュータはなく、各コンピュータが 対等にデータをやり取りします。

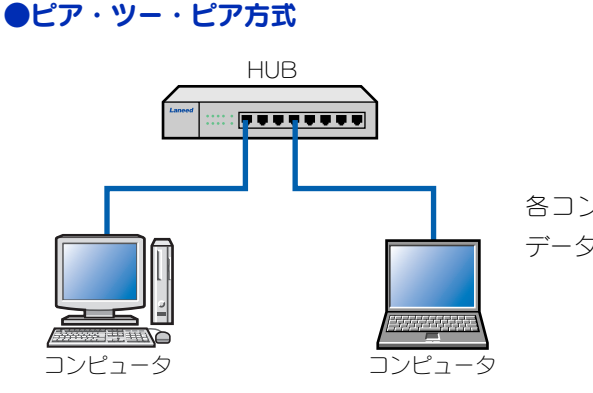

各コンピュータが対等に データをやり取りします。

#### 大規模な LAN に採用される「クライアント・サーバ方式」

大規模なオフィスでは「クライアント・サーバ方式」と呼ばれる本格的な LANを導入します。クライアント・サーバ方式では、「サーバ」と呼ばれる LAN全体を管理する専用のコンピュータを用意します。サーバはLANの ユーザーが共有するデータを保存したり、ユーザーIDやパスワードなどを 一元管理したりします。サーバに対して、実際にユーザーが使用するコン ピュータを「クライアント」と呼びます。クライアントはサーバにある共有 データを利用する端末です。

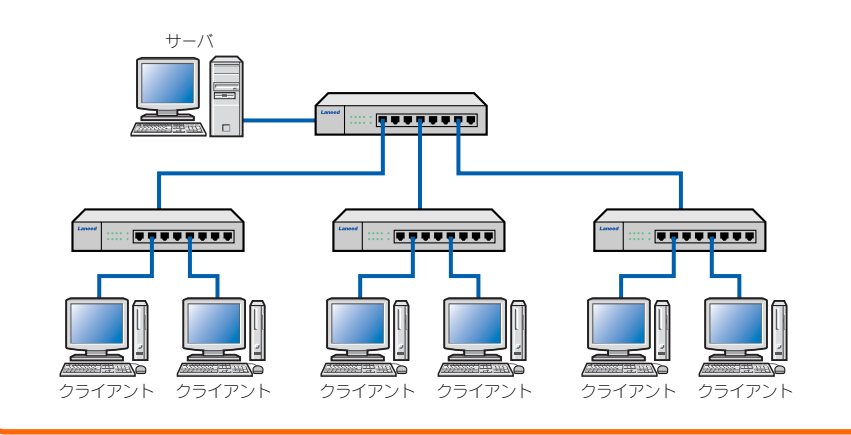

基礎知識編ー6

# LAN に必要なものは

### LAN アダプタ(イーサネットアダプタ)

**ギガビットLAN アダプタ** 1Gbps に対応するLAN 製品を「ギ ガビット製品」と呼びます。ギガ ビットのLAN アダプタには、光 ファイバーケーブルを使用する 「1000BASE-SX」とカテゴリー5 以上のイーサネットケーブルを使用 する「1000BASE-T」がおもな規 格として使用されています。最近で は特に1000BASE-T(CAT6)の LANケーブルを使用するLAN アダ プタがギガビットの中心になってい ます。 LAN アダプタはコンピュータをLAN につなぐのに必要な機器で、イーサネット アダプタとも呼ばれます。LAN につなぐすべてのコンピュータに取り付けます。 伝送速度は 10Mbps、100Mbps、1G(1000M)bpsの3種類があります。ほ とんどのLAN アダプタは上位互換性がありますので、100MbpsのLAN アダプ タなら 10/100Mbps に対応し、1GbpsのLAN アダプタなら 10/100/1000M bps に対応します。また、接続するバスの種類によっておもに次の3種類に分け られます。

#### ●バスによる LAN アダプタの種類

| LAN ボード<br>(イーサネットボード) | デスクトップやタワー型と呼ばれるコンピュータの<br>PCIバスに取り付ける LAN アダプタのことです。                                                                                                    |
|------------------------|----------------------------------------------------------------------------------------------------|
| LAN カード<br>(イーサネットカード) | ノートパソコンなどのPCカードスロットに差し込む<br>LAN アダプタのことです。PCカードスロットにはバ<br>スの幅が16ビットのタイプと、「カードバス」と呼ば<br>れる32ビットのタイプがあります。カードバス対応<br>のLANカードはカードバス対応のPCカードスロッ<br>トでしか使用できません。 |
| USB LAN アダプタ           | USB ポートに接続する LAN アダプタです。USB1.1<br>規格の場合は最大転送速度 12Mbps、USB2.0 規格<br>の場合は最大転送速度 480Mbps になります。                                                                |

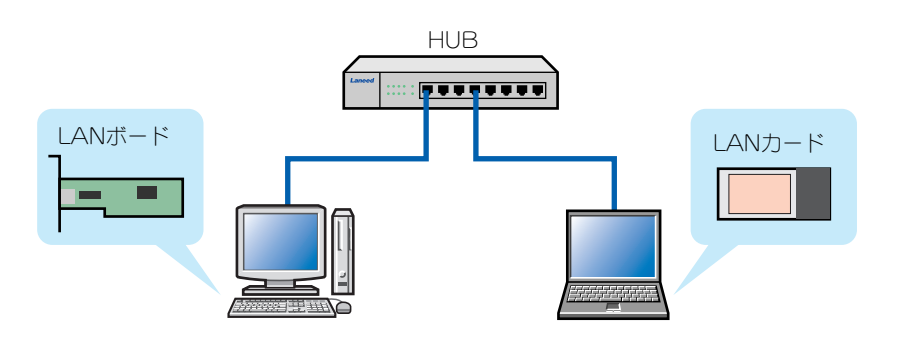

各コンピュータにLAN アダプタを取りつけ、LAN アダプタにネットワークの ケーブルをつなげます。

### HUB(スイッチングHUB)

コンピュータが2台の場合

コンピュータが2台の場合は、HUB を使わずクロスケーブルでコン ピュータ同士を直結する方法があり ます。しかし、通信が不安定になる ことが多いので、2台の場合でも HUBを使って中継することをお勧め します。 LAN 上のあらゆるコンピュータから転送されてくるデータをひとつにまとめて中 継する機器が「HUB (ハブ)」です。コンピュータと HUB は LAN ケーブルでつ なぎます。以前は「シェアード HUB」と呼ばれる HUB が利用されていましたが、 最近は「スイッチング HUB」と呼ばれるタイプの HUB が主流になりました。

#### ●シェアードHUB

コンピュータから受け取ったデータを送信先に関係なくすべてのコンピュータに 転送する HUB です。例えば下の図で、コンピュータ A からコンピュータ B に データを送った場合も、関係のないコンピュータ C にまで同じデータを送ります。 データを送るたびに同じデータが LAN 全体を流れるため、大量のデータを転送す ると容量オーバーで転送率が低下するという欠点があります。

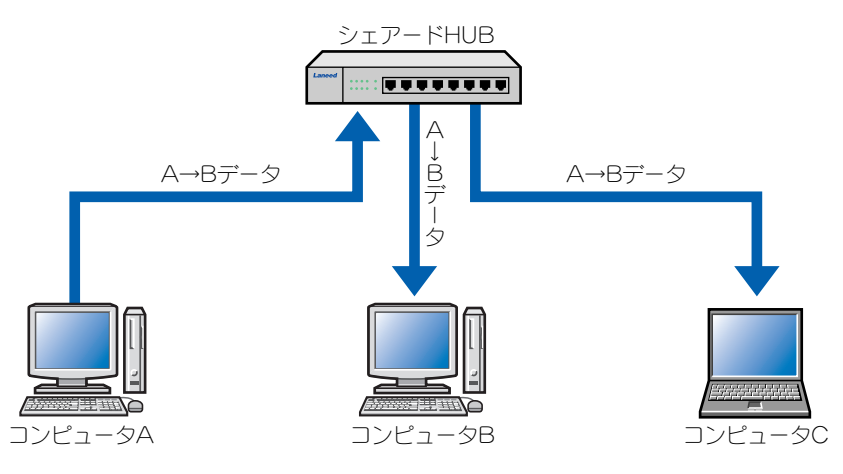

例)コンピュータAからコンピュータBに転送した場合

#### ●スイッチング HUB

コンピュータから受け取ったデータを送信先のコンピュータだけに転送する HUB です。下の図でコンピュータ A からコンピュータ B と C にデータを送った場合、 スイッチング HUB ならコンピュータ B あてのデータはコンピュータ B へ、コン ピュータ C あてのデータはコンピュータ C に選別されて送信されます。LAN 上 には必要なデータしか流れないので、大容量のデータを流す LAN でも転送率の低 下を防ぐことができます。

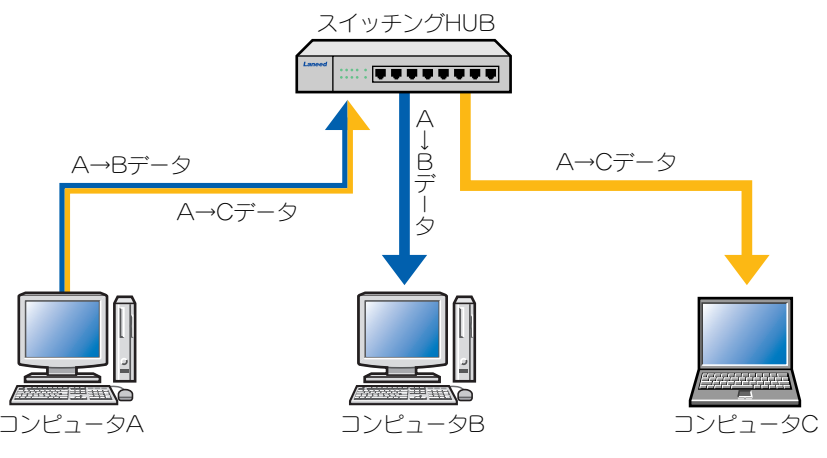

例)コンピュータAからコンピュータBとCに転送した場合

基礎知識編-8

### LAN ケーブル(イーサネットケーブル)

コンピュータやHUBなど、LANで使用する機器同士を接続するケーブルです。 LANケーブルは結線によってストレートケーブルとクロスケーブルの2種類に分けられ、ケーブルの品質により「カテゴリー」という名称で数段階に区別されています。最近ではLANケーブルという名称が一般的ですが正式には「イーサネットケーブル」と呼ばれます。

#### ●ストレートケーブルとクロスケーブル

通常使用されるケーブルはストレートケーブルです。ごく一部の機器の接続にクロスケーブルが使用されます。ホームユースや小規模オフィスではクロスケーブルを使用することはほとんどありませんので、特に指示がない限りストレートケーブルを購入するとよいでしょう。

#### ストレートケーブルとクロスケーブルの結線の違い(TIA/EIA 568B 配線図)

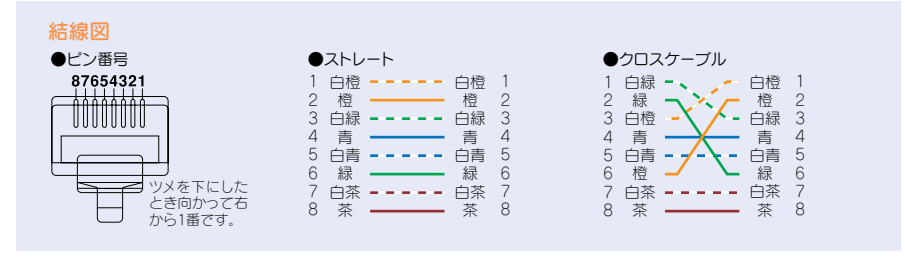

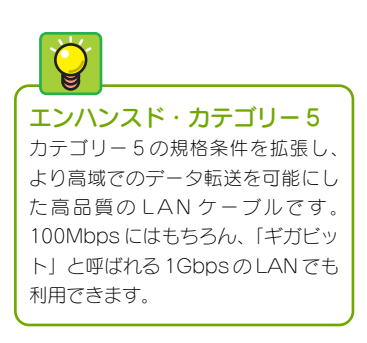

#### ●カテゴリー

LAN ケーブル(イーサネットケーブル)は、ケーブルの品質によって「カテゴリー 3」から「カテゴリー6」までの数段階に区別されます。カテゴリー3からカテゴ リー6の順にケーブルの品質が良くなります。現在市販されているLAN ケーブル はほとんどがカテゴリー5以上です。伝送速度が100Mbps以上の環境ではカテ ゴリー5以上のLAN ケーブルが必要です。

# LAN を利用するのに必要な設定は

ホームユースや小規模オフィスでLANを構築するには、どのような設定が必要なのでしょう。

### コンピュータとネットワークの名前

コンピュータとネットワークの名前は、Windows でLAN を利用する場合に、 LAN 上にあるコンピュータを分かりやすく識別するためのものです。コンピュー タとネットワークの名前は、OS のインストール時やネットワークの設定時に設定 することができます。

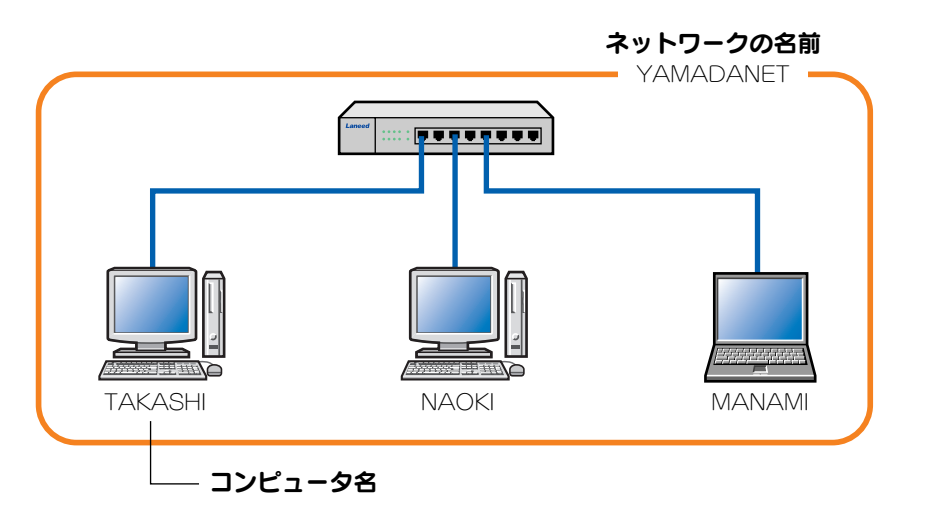

**共有フォルダ** 他のコンピュータからアクセスでき るように設定したフォルダを「共有 フォルダ」と呼びます。

#### ●コンピュータ名

Windows でLAN 上のコンピュータをわかりやすく識別するため、各コンピュー タに英数字でお好みの名前を付けることができます。LAN 上に同じ名前のコン ピュータが存在しないように注意が必要です。

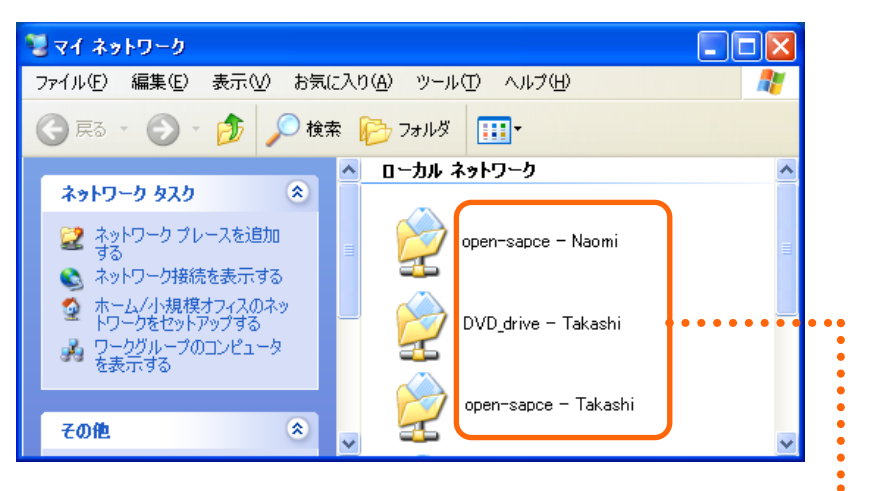

[マイネットワーク]を開くと、「共有フォルダ名-相手のコンピュータ名」で表示されます。

#### ●ワークグループ

Windowsの小規模ネットワークでは、前ページの図の「ネットワークの名前」に 該当するものを「ワークグループ名」と呼びます。ファイルを交換したりプリン タを共有するコンピュータはすべて同じワークグループに設定します。異なる ワークグループに所属しているコンピュータは別のLANのグループとして判断さ れ、ファイルの交換やプリンタの共有ができません。

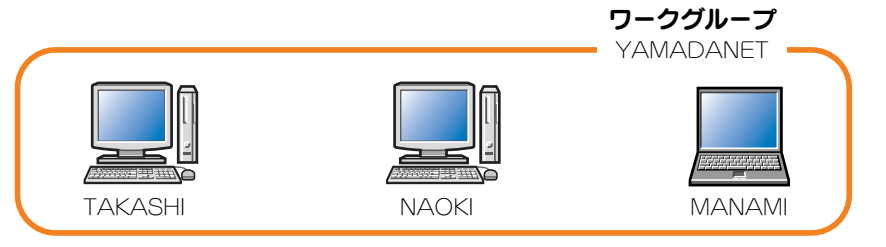

小規模ネットワークの場合は通常、LAN 上のすべてのコンピュータに同じワーク グループ名を設定します(異なるワークグループ名をつけると画面に表示されない 場合があります)。

### プロトコル

データを転送する場合、送信元(どのコンピュータから)と送信先(どのコンピュー タヘ)の情報がないとデータが宛先不明になってしまいます。そこで、コンピュー タがLANでデータを送るときは、「プロトコル」と呼ばれる通信手順に従って、 データに送信元や送信先などの情報を付加して送ります。ネットワークには用途 に合わせていろいろなプロトコルが用意されています。現在、LANで使用される 標準的なプロトコルは「TCP/IP(ティーシーピー・アイピー)」です。TCP/IPは LANでのファイル交換やプリンタ共有だけでなく、インターネットでも使用され ているプロトコルです。Windowsではネットワークの設定でプロトコルを選択す ることができます。

### サービス

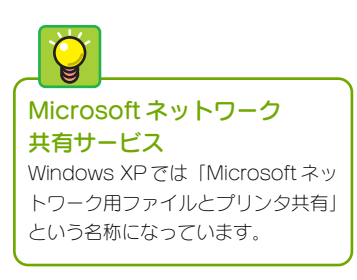

Windowsを使用するコンピュータで小規模なLANを構築する場合、専門的な知識がなくてもネットワークを扱える「Microsoftネットワーク共有サービス」を使用します。このサービスを利用すると[マイコンピュータ]でファイルを扱うのと同じ感覚で、LAN上の他のコンピュータとファイルを交換することができます。

Windows XPで Microsoft ネットワーク共有サービスを有効に設定している画面例

| ➡ ローカル エリア接続のブロパティ                          | ? 🗙 |
|---------------------------------------------|-----|
| 全般認証 詳細設定                                   |     |
| 接続の方法                                       |     |
| Laneed LD-10/100S PCI Fast Ethernet Adapter |     |
| 構成(2)                                       |     |
| この接続は次の項目を使用します(2):                         | _   |
| ✓ ■ Microsoft ネットワーク用クライアント                 |     |
| ☑ ■ Microsoft ネットワーク用ファイルとプリンタ共有            |     |
|                                             |     |
| ✓ ┓=インターネット プロトコル (TCP/IP)                  |     |

#### 基礎知識編ー11

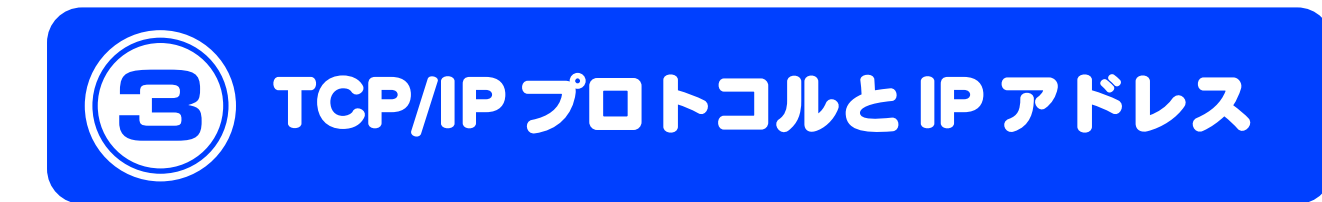

LANを構築する場合に理解しておきたいのが「TCP/IP プロトコル」と「IP アドレス」です。ここでは当社の製品を使った小規模な LAN で必要になる TCP/IP とIP アドレスに関する説明をします。

# LAN やインターネットに必要な「TCP/IP」

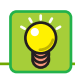

NetBEUI(ネットビューイ) ピア・ツー・ピアでは、TCP/IPの ほかに「NetBEUI」というプロトコ ルもよく利用されます。TCP/IPよ りも設定が簡単なのが特長です。し かし、NetBEUIはインターネットプ ロトコルとして使用できませんので、 最近では利用される機会が少なく なっています。 前ページの「プロトコル」の説明で、LAN上でデータをやり取りするには「プロトコル」が必要だということを説明しました。インターネットが普及する前は、 設定が簡単な「NetBEUI」と呼ばれるプロトコルが使用されていましたが、イン ターネットの利用者が増えた現在は、インターネットで使用するプロトコル 「TCP/IP」をLANでも使用するのが一般的になりました。TCP/IPを使用するに は、ネットワーク上の各コンピュータに「IPアドレス」というコンピュータを識 別するためのアドレスを設定する必要があります。LANの初心者には少し面倒な 設定ですが、基本的なことだけ覚えれば簡単に設定できます。

# ネットワーク上のコンピュータを識別する「IP アドレス」

グローバルIPアドレス LAN上で使用するIPアドレスのこ とを「ローカルIPアドレス」や「プ ライベートIPアドレス」と呼びます が、それに対してインターネットの ようにWANで使用するIPアドレス を「グローバルIPアドレス」と呼び ます。 TCP/IPプロトコルを利用するときに重要なのが「IPアドレス」の設定です。IP アドレスはLAN上の各コンピュータを識別する住所の番地のようなものです。住 所が間違っていると郵便物が届かないのと同じで、IPアドレスの設定が間違って いると正しくデータが届かなくなります。LANで使用されるIPアドレスは「ロー カルIPアドレス」、「プライベートIPアドレス」などと呼ばれます。ローカルIP アドレスはLANの規模に応じて3つのクラスに分けられますが、ここでは小規模 なLANで使用される「クラスC」でのIPアドレスについて説明します。

#### ■ IP アドレスは4つの数字の組み合わせ

IPアドレスは4つのブロックに分かれた数字で構成され、それぞれのブロックの 数字は「.」で区切られます。

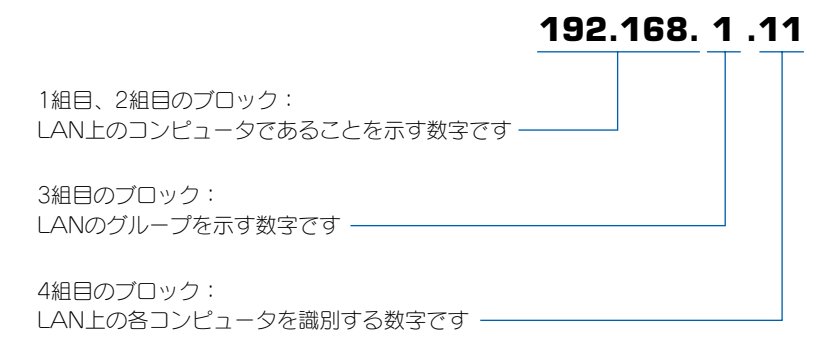

基礎知識編-12

#### ■ LAN での IP アドレス設定例

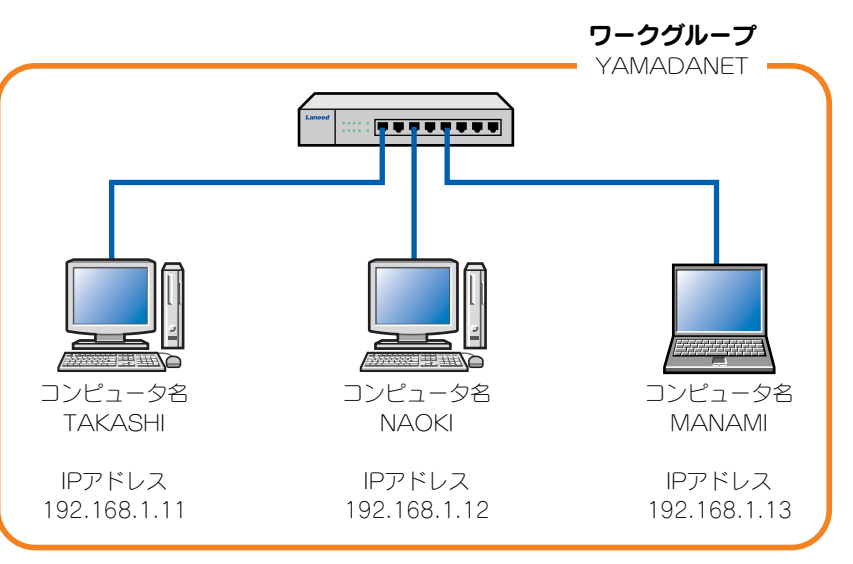

#### ●LAN で使用する IP アドレスの上位ブロックは「192.168」

小規模なLANでIPアドレスを使用する場合は、1組目と2組目のブロックは [192.168] を使用することが一般的です。

#### ● 3 組目のブロックは LAN のグループを示す数字

3 組目の数字はLAN のグループを示す数字です。上記の設定例を見ればわかるように3 組目の数字もすべてのコンピュータで同じです。[基礎知識編-11]ページで 説明した「ワークグループ」と同じだと思えばよいでしょう。つまり、同じLAN に所属するコンピュータには必ず1~3 組目まで同じ数字を設定することになり ます。1~254 のいずれかの数字を使用できますが、通常は「1」か「0」を使用 します。

#### ● 4 組目のブロックは LAN 上のコンピュータを識別する数字

4 組目は同じ LAN 上にある各コンピュータを識別する数字ですので、必ずコン ピュータごとに異なる数字を設定します。[基礎知識編-10]ページで説明したコン ピュータ名と同じだと思えばよいでしょう。LAN 上に同じ数字のコンピュータが あるとLAN が正常に動作しなくなるので注意が必要です。1~254のいずれかの 数字を使用できますが、通常は「1」または「11」から順番に割り当てるとよい でしょう。

**IP アドレスの上位ブロックの** アドレスについて 小規模なLAN上でIP アドレスを使 う場合、上位2組のブロックは [192.168]を使用するのが一般的 です。通常は他のIP アドレスを使用

することはありません。

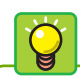

エレコム製品を使うなら 3 組目は「1」を使ってください 弊社のネットワーク機器でIPアドレ スが割り当てられている機器はすべ て「192.168.1.xxx」を使用してい ます。弊社製品を使用している場合 や使用予定がある場合は、「192. 168.1.xxx」に設定することをお勧 めします。

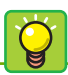

#### 4 組目のブロックで「0」と 「255」は使わない 4 組目のブロックの数字が「0」と

「255」のIPアドレスは用途が決 まっているため使わないようにして ください。 (例)192.168.1.0 192.168.1.255 は使わない

#### ■設定はネットワークアダプタのプロパティで

IP アドレスの設定はネットワークアダプタのプロパティにある「TCP/IP」プロトコルのプロパティで設定します。設定方法については、各 OS 編で説明しています。

| (ンターネット プロトコル (TCP/IP)のプロパティ 🔹 💽                                                            |               |              |                  |              |                 |  |
|---------------------------------------------------------------------------------------------|---------------|--------------|------------------|--------------|-----------------|--|
| 全般<br>ネットワークでこの機能がサポートされている場合<br>きます。サポートされていない場合は、ネットワー<br>てください。<br>○ IP アドレスを自動的に取得する(Q) | )は、IP<br>う管理者 | 設定を@<br>新に適切 | 自動的()<br>)な IP 言 | こ取得す<br>設定を開 | することがで<br>聞い合わせ |  |
|                                                                                             | 192           | 168          | 1                | 11           |                 |  |
| サブネットマスク(山):                                                                                | 255           | 255          | 255              | 0            |                 |  |
| デフォルト ゲートウェイ ( <u>D</u> ):                                                                  |               |              |                  |              | ]               |  |

# IP アドレスの設定が不要になる「DHCP サーバ」

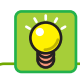

#### ルータがない場合

ホームユースや小規模オフィスでは、 1台のコンピュータをDHCPサーバ として用意するのは現実的ではあり ません。ルータがない場合は、手動 でIPアドレスを設定してください。 TCP/IPプロトコルを使用するにはIPアドレスの設定が必要であることは説明しました。LAN上にたくさんのコンピュータがある場合、コンピュータに1台ずつIPアドレスを手入力するのは手間のかかる作業です。しかし、ブロードバンドルータやISDNルータの「DHCPサーバ」機能を利用すれば、コンピュータにIPアドレスを自動的に設定することができます。

#### ◆弊社のブロードバンドルータの設定画面の例

| LD-BBR                        | 4M3           | ブロードバンドルータ <b>Broad Star</b> / |
|-------------------------------|---------------|--------------------------------|
| 管理者用<br>メインメニュー<br>(R1.94g5v) |               |                                |
| 万人业方约中                        | 面目            | 語史                             |
| ショック設定                        | ▶ DHCPサーバ機能   | ○無効 ⊙有効                        |
| システム状態                        | ▶ IPプール開始アドレス | 100                            |
| 管理者設定                         | ▶ IPブール終了アドレス | 199                            |

DHCPサーバ機能を利用する場合、コンピュータ側ではTCP/IPのプロパティで IPアドレスを自動取得するように設定しておきます。これで、他のコンピュータ とIPアドレスが重ならないようにIPアドレスが自動的に割り当てられます。

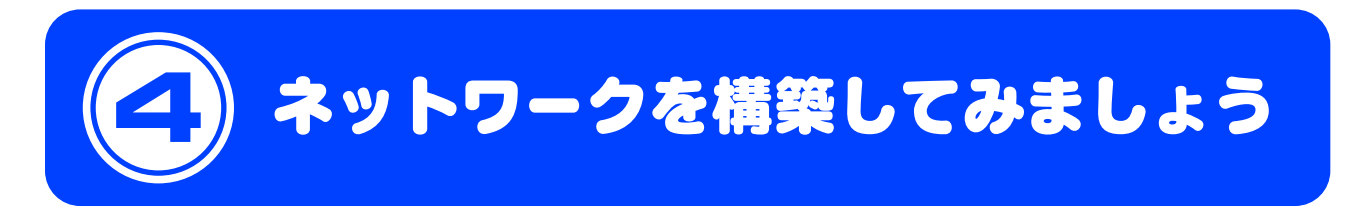

これで小規模なLANを構築するために必要な基本知識はマスターできました。説明の例で使用した山田家 のネットワークを例ととると、以下のようなネットワーク構成になります。この構成例を参考にこのページ 以降の「マイネットワーク設定リスト」に必要事項を記入し、各コンピュータのネットワークを設定すると きに、記入した情報を入力するようにしてください。

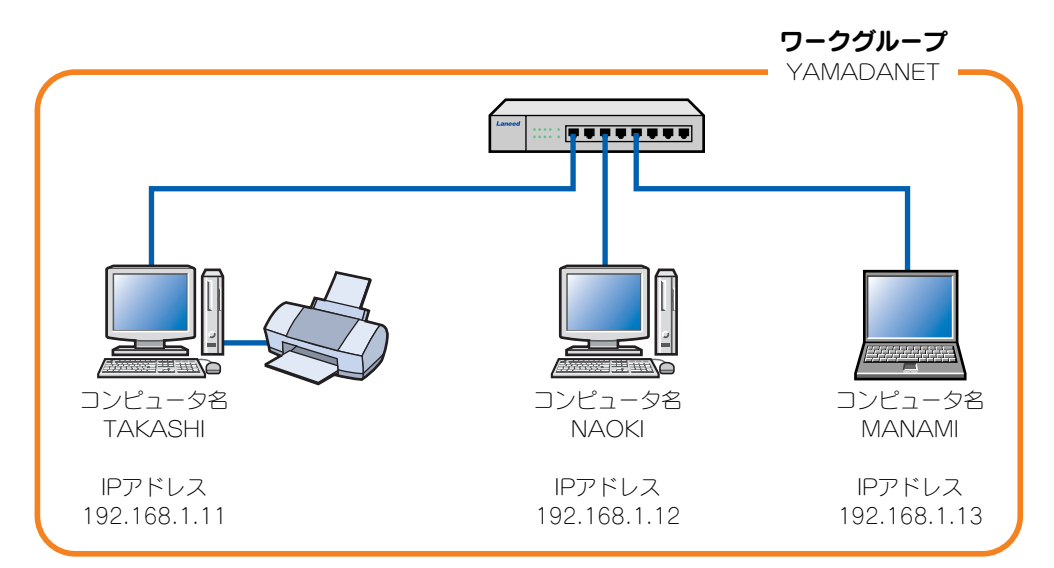

# マイネットワーク設定リスト

#### ■LAN 全体の情報

①ワークグループ名 →[基礎知識編-11]ページ

半角英数字および「-」「\_」を使用できます。入力できる文字数は15文字までです。大文字と小文字は区別されませんが、すべて大文字で入力することをお勧めします。OSによっては大文字でしか入力できない場合があります。 Shift と Caps Lock キーを同時に押すと大文字入力になります。もう一度押すと小文字入力になります。

② IP アドレス(3 組目のブロック) →[基礎知識編-12]ページ

#### 192.168. .xxx

[注意]ルータのDHCPサーバ機能を利用できる場合は必要ありません。

### ■各コンピュータの情報

#### ①利用する人の氏名

実際のネットワーク設定では使用しません。リストのユーザーを区別しやすくするための項目ですので記入しなくても かまいません。

#### ②コンピュータ名 →[基礎知識編-10]ページ

半角英数字 15 文字以内です。なお、大文字と小文字を区別する場合がありますので、すべてを大文字にするか小文字 にするか統一しておいたほうがよいでしょう。

③ IP アドレス(3 組目、4 組目のブロック) →[基礎知識編-12]ページ
 3 組目のブロックは前ページ「LAN 全体の情報」②の数字です。
 4 組目のブロックは他のコンピュータと異なる数字にします。
 [注意]ルータの DHCP サーバ機能を利用する場合は記入する必要はありません。

#### ●コンピュータ1

| 利用する人の氏名 |             |   |
|----------|-------------|---|
| コンピュータ名  |             |   |
| IPアドレス   | 192 . 168 . | • |

#### ●コンピュータ2

| 利用する人の氏名 |             |   |
|----------|-------------|---|
| コンピュータ名  |             |   |
| IPアドレス   | 192 . 168 . | • |

#### ●コンピュータ3

| 利用する人の氏名 |             |   |
|----------|-------------|---|
| コンピュータ名  |             |   |
| IPアドレス   | 192 . 168 . | • |

#### ●コンピュータ4

| 利用する人の氏名 |             |   |
|----------|-------------|---|
| コンピュータ名  |             |   |
| IPアドレス   | 192 . 168 . | • |

●コンピュータ5

| 利用する人の氏名 |         |
|----------|---------|
| コンピュータ名  |         |
| IPアドレス   | 192.168 |

#### ●コンピュータ6

| 利用する人の氏名 |         |
|----------|---------|
| コンピュータ名  |         |
| IPアドレス   | 192.168 |

#### ●コンピュータ7

| 利用する人の氏名 |         |
|----------|---------|
| コンピュータ名  |         |
| IPアドレス   | 192.168 |

### ●コンピュータ8

| 利用する人の氏名 |             |   |
|----------|-------------|---|
| コンピュータ名  |             |   |
| IPアドレス   | 192 . 168 . | • |

#### ●コンピュータ9

| 利用する人の氏名 |             |  |
|----------|-------------|--|
| コンピュータ名  |             |  |
| IPアドレス   | 192 . 168 . |  |

#### ●コンピュータ10

| 利用する人の氏名 |             |   |
|----------|-------------|---|
| コンピュータ名  |             |   |
| IPアドレス   | 192 . 168 . | • |